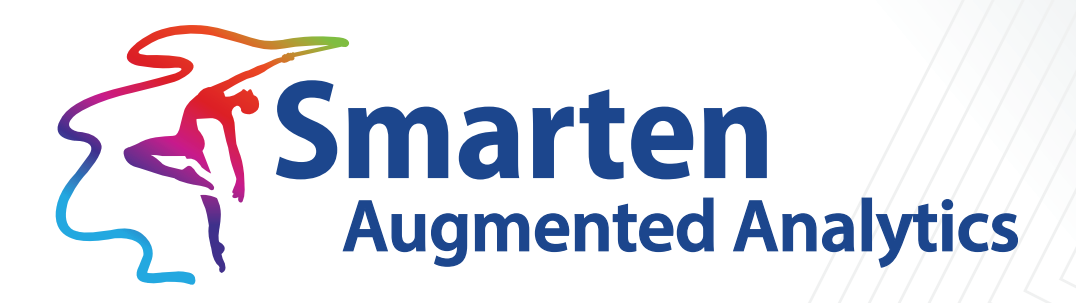

# Configuring Load Balancer on AWS

Document Version: 1.0 Product Version: 5.0 and above

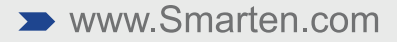

| Document Information |                                          |
|----------------------|------------------------------------------|
| Document ID          | Smarten-Configuring-Load-Balancer-On-Aws |
| Document Version     | 1.0                                      |
| Product Version      | 5.0 and above                            |
| Date                 | 21-Sep-2020                              |
| Recipient            | NA                                       |
| Author               | EMTPL                                    |

© Copyright Elegant MicroWeb Technologies Pvt. Ltd. 2020. All Rights Reserved.

### Statement of Confidentiality, Disclaimer and Copyright

This document contains information that is proprietary and confidential to EMTPL, which shall not be disclosed, transmitted, or duplicated, used in whole or in part for any purpose other than its intended purpose. Any use or disclosure in whole or in part of this information without the express written permission of EMTPL is prohibited.

Any other company and product names mentioned are used for identification purpose only, may be trademarks of their respective owners and are duly acknowledged.

### Disclaimer

This document is intended to support administrators, technology managers or developers using and implementing Smarten. The business needs of each organization will vary and this document is expected to provide guidelines and not rules for making any decisions related to Smarten. The overall performance of Smarten depends on many factors, including but not limited to hardware configuration and network throughput.

### Contents

| Pr               | rerequisite                                                                                                    | 4     |
|------------------|----------------------------------------------------------------------------------------------------|-------|
| 1                | 1 Architecture                                                                                                    | 4     |
| 2                | 2 Configuring Smarten data folder on EFS                                                                               | 5     |
|                  | 2.1 Creating EFS on AWS                                                                                                | 5     |
|                  | 2.2 Mounting EFS on Smarten Instance                                                                                   | 6     |
|                  | 2.3 Copying data folder on EFS                                                                                         | 7     |
|                  | 2.4 Configuring data folder path in smarten                                                                            | 7     |
| 3                | 3 Configuring Smarten Metadata DB on RDS MySQL Database                                                                | 7     |
|                  | 3.1 Database Creation                                                                                                  | 7     |
|                  | 3.2 Configuring Database connection parameters in Smarten                                                              | 7     |
|                  | 3.3 Configuring Quartz Scheduler                                                                                       |       |
|                  |                                                                                                    |       |
| 4                | 4 Creating another instance using AMI image                                                                            | 9     |
| 4                | <ul> <li>4 Creating another instance using AMI image</li> <li>5 Configuring AWS Elastic Load Balancer (ELB)</li> </ul> | 9     |
| 4                | <ul> <li>4 Creating another instance using AMI image</li> <li>5 Configuring AWS Elastic Load Balancer (ELB)</li></ul>  | 9<br> |
| 4                | <ul> <li>4 Creating another instance using AMI image</li></ul>                                                         | 9<br> |
| 4                | <ul> <li>4 Creating another instance using AMI image</li></ul>                                                         |       |
| 4<br>5<br>6      | <ul> <li>4 Creating another instance using AMI image</li></ul>                                                         |       |
| 4<br>5<br>6      | <ul> <li>4 Creating another instance using AMI image</li></ul>                                                         |       |
| 4                | <ul> <li>4 Creating another instance using AMI image</li></ul>                                                         |       |
| 4<br>5<br>6<br>7 | <ul> <li>4 Creating another instance using AMI image</li></ul>                                                         |       |

### Prerequisite

- Smarten is deployed on AWS EC2 instance as per instructions in Smarten installation manual.
- AWS MySQL RDS instance is setup and running

### 1 Architecture

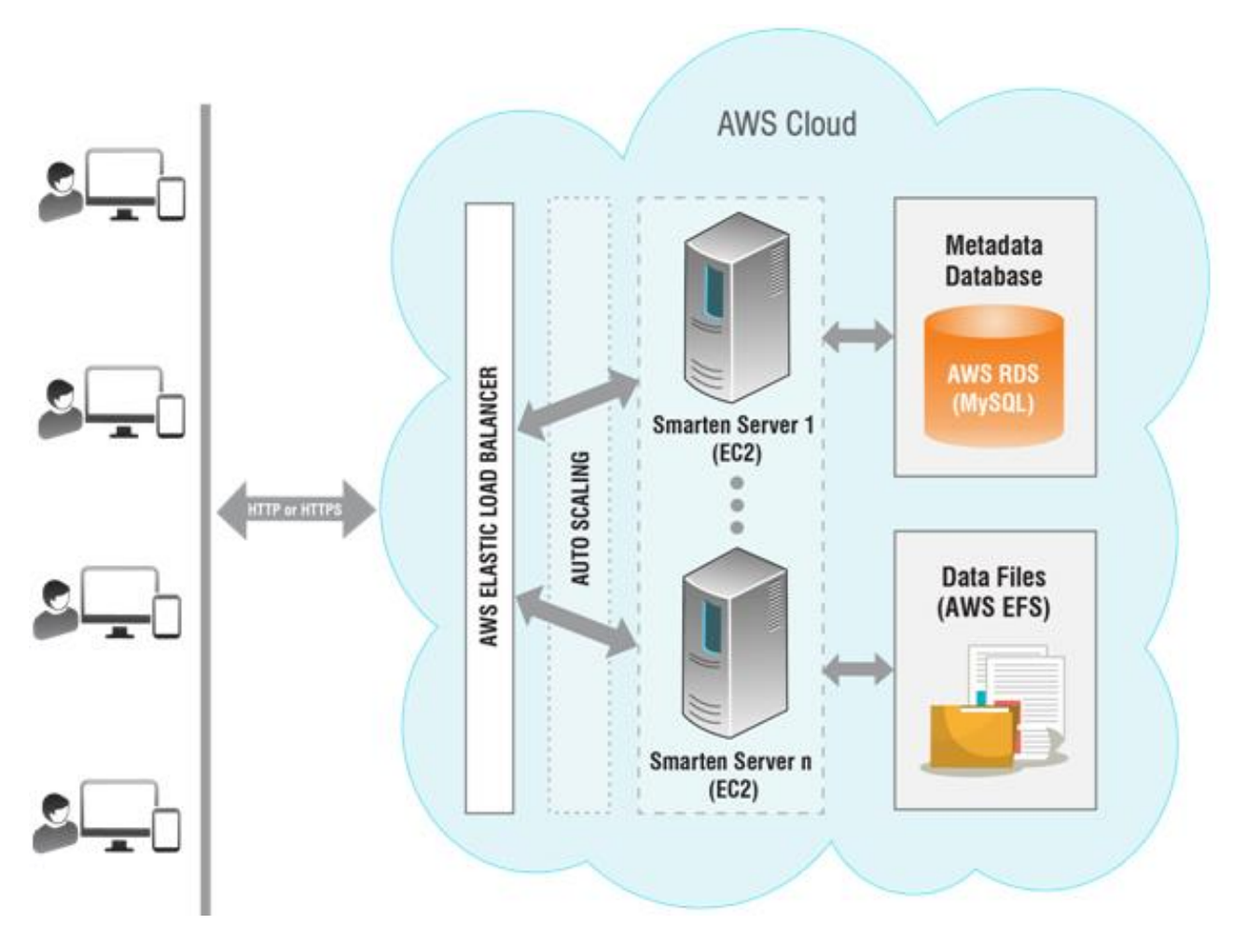

### SMARTEN LOAD BALANCING ON AWS

### 2 Configuring Smarten data folder on EFS

### 2.1 Creating EFS on AWS

### Procedure

- 1. Login to AWS console
- 2. Go to services and select EFS under storage (https://console.aws.amazon.com/efs/)
- 3. Click "Create file system"

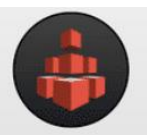

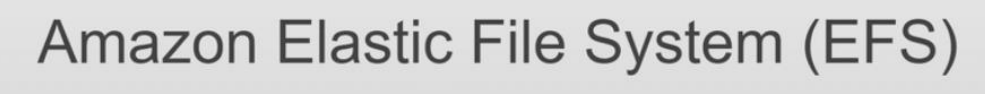

Amazon EFS provides file storage for use with your EC2 instances.

Create file system

4. Aws will automatically assign an IP address in the availability zone

| n Am<br>terfa | azon EFS file system i<br>ce called a mount targe | is accessed by EC2 inst<br>et. Each mount target ha | ances running ir<br>is an IP address | side one of your VPCs. Ins<br>, which we assign automat | tances connect i<br>cally or you can | o a file system by using a net<br>specify. |
|---------------|---------------------------------------------------|-----------------------------------------------------|--------------------------------------|---------------------------------------------------------|--------------------------------------|--------------------------------------------|
|               | VPC vpc-5e3e34                                    | 39 (default) *                                      | •                                    |                                                         |                                      |                                            |
| reat          | te mount targets                                  |                                                     |                                      |                                                         |                                      |                                            |
| stan          | ces connect to a file sy<br>so that EC2 instances | stem by using mount tar<br>across your VPC can a    | gets you create<br>ccess the file sy | . We recommend creating a stem.                         | n mount target in                    | each of your VPC's Availabilit             |
|               | Availability Zone                                 | Subnet                                              | 0                                    | IP address                                              | 0                                    | Security groups                            |
| •             | us-east-1a                                        | subnet-c5875be8                                     | (default) *                          | Automatic P                                             |                                      | sg-7430dd09 - default ×                    |
| •             | us-east-1b                                        | subnet-e01b97a9                                     | (default) *                          | Automatic P                                             |                                      | sg-7430dd09 - default ×                    |
| ~             | us-east-1c                                        | subnet-dcea3a87                                     | (default) *                          | Automatic &                                             |                                      | sg-7430dd09 - default ×                    |
| ~             | us-east-1d                                        | subnet-7b660d1e                                     | (default) *                          | Automatic P                                             |                                      | sg-7430dd09 - default ×                    |
| •             | us-east-1e                                        | subnet-31d9180d                                     | (default) *                          | Automatic J*                                            |                                      | sg-7430dd09 - default ×                    |
| •             | us-east-1f                                        | subnet-57e97e5b                                     | (default) *                          | Automatic 🖋                                             |                                      | sg-7430dd09 - default ×                    |
|               |                                                   |                                                     |                                      |                                                         |                                      |                                            |

#### **AWS VPC**

5. Add the tag and select the performance mode General purpose

#### Configure optional settings

| ou can add tags to des<br>air with key = Corporate                                                                      | tribe your file system. A tag consists of a case-sensitive key-value pair. (For ex<br>Department and value = Sales and Marketing.) At a minimum, we recommen-                                                                              | ample, you can define a tag with key-valu<br>d a tag with key = Name.                |
|----------------------------------------------------------------------------------------------------|----------------------------------------------------------------------------------------------------|--------------------------------------------------------------------------------------|
| Key                                                                                                    | Value                                                                                                    | Remov                                                                                |
| Name                                                                                                    | Add New Value                                                                                                    | 0                                                                                    |
| Add New Key                                                                                                    |                                                                                                    |                                                                                      |
| Choose performan<br>Ve recommend Genera<br>undreds, or thousands<br>econd with a tradeoff of                            | Purpose performance mode for most file systems. Max I/O performance mod<br>of EC2 instances are accessing the file system — it scales to higher levels of a<br>slightly higher latencies for file operations.                              | e is optimized for applications where tens<br>ggregate throughput and operations per |
| Choose performan<br>Ve recommend General<br>undreds, or thousands<br>econd with a tradeoff or<br>General Pur<br>Max I/O | ee mode<br>Purpose performance mode for most file systems. Max I/O performance mod<br>of EC2 instances are accessing the file system — it scales to higher levels of a<br>slightly higher latencies for file operations.<br>pose (default) | e is optimized for applications where tens<br>ggregate throughput and operations per |
| Choose performan<br>Ve recommend General<br>undreds, or thousands<br>econd with a tradeoff of<br>General Put<br>Max I/O | Purpose performance mode for most file systems. Max I/O performance mod<br>of EC2 instances are accessing the file system — it scales to higher levels of a<br>slightly higher latencies for file operations.<br>pose (default)            | e is optimized for applications where tens<br>ggregate throughput and operations per |

6. Review the configuration, and if all okay, then click "Create File System". It make take a few seconds, once done, you will get a success message.

### 2.2 Mounting EFS on Smarten Instance

Smarten data folder using through EFS file system. Before mounting, need to install the NFS client using below mention command.

#### Procedure

- Install NFS client use this command.
   # sudo apt-get install nfs-common
- Create a folder where you want to mount the EFS. Best practice create folder in /mnt.
   # sudo mkdir /mnt/data
- Mount the EFS file system with the below mention command.
   # sudo mount -t nfs4 -o
   nfsvers=4.1,rsize=1048576,wsize=1048576,hard,timeo=600,retrans=2,noresvport
   XXXXXXXX.amazonaws.com://mnt/data
   XXXXXXXX.amazonaws.com >> it's EFS DNS name
- Allow port in Smarten instance inbound rules.
   # NFS port 2049
- Verify EFS mount with below mention command.
   # sudo df –h | grep /mnt/data
- Mount EFS when instance booting. Open fstab configuration file and add EFS mount point.
   # sudo vi /etc/fstab

XXXXX.amazonaws.com:/ /mnt/data nfs4 nfsvers=4.1,rsize=1048576,wsize=1048576,hard,timeo=600,retrans=2 0 0

Mount EFS file system using below mention command.
 # sudo mount -a

### 2.3 Copying data folder on EFS

Copying data folder on EFS using below mention command.
 # sudo cp -r data /mnt

### 2.4 Configuring data folder path in smarten

 Create a system.properties file using below mention path and add data folder location. WILDFLY\_HOME /standalone/deployments/smarten.war/conf/ sudonanosystem.properties Add data folder path which is copying in EFS mount point: APPLICATION\_PATH=/mnt/data

### 3 Configuring Smarten Metadata DB on RDS MySQL Database

Create "smarten" database in AWS MySQL rds instance.

### 3.1 Database Creation

### Procedure

- Locate mysql.sql script file from following path. WILDFLY\_HOME/standalone/deployments/smarten.war/upgrade/mysql.sql
- 2. Execute script file on above created "smarten" database in MySQL.

### 3.2 Configuring Database connection parameters in Smarten

### Procedure

1. Open file dbConf.properties from path shown below and comment HSQL DB parameter. WILDFLY\_HOME/standalone/deploymetns/smarten.war/conf/dbConf.properties

#HSQL Start

#hibernate.dialect=org.hibernate.dialect.HSQLDialect

#hibernate.hbm2ddl.auto=update

#hibernate.connection.driver\_class=org.hsqldb.jdbcDriver

#hibernate.connection.username=sa

#hibernate.connection.password=

#hibernate.connection.url=jdbc:hsqldb:<data\_folder\_path>/DB/elegantjbi;shutdown=true;hsqld
#hsqldb.write\_delay=false;hsqldb.lob\_compressed=true;hsqldb.log\_size=50;hsqldb.defrag\_limit
=5;

#hibernate.connection.url=jdbc:hsqldb:hsql://localhost/elegantjbi

#hibernate.connection.url=jdbc:hsqldb:hsql://localhost/<data\_tenant\_path>
#hibernate.show\_sql=false

 Edit dbConf.properties file by following command and uncomment MySQL DB parameter and add MySQL DB credentials.
 WILDFLY HOME/standalone/deployments/smarten.war/conf/dbConf.properties

hibernate.dialect=org.hibernate.dialect.MySQLDialect hibernate.hbm2ddl.auto=update hibernate.connection.driver\_class=com.mysql.jdbc.Driver hibernate.connection.username= Database Username hibernate.connection.password= Database Password hibernate.connection.url=jdbc:mysql://Database Ip (endpoint) /Database Name?useUnicode=true&characterEncoding=UTF-8 tenant.db.url.template=jdbc:mysql://Database Ip (endpoint) /<data\_tenant\_path>?useUnicode=true&characterEncoding=UTF-8 tenant.mysql.command.path=mysql,--host=Database Ip(endpoint),--port=3306,-user=Database Username,--password=Database Password

### 3.3 Configuring Quartz Scheduler

### Procedure

1. Open file quartz.properties from path shown below and comment HSQL DB parameter. WILDFLY\_HOME/standalone/deployments/smarten.war/conf/ quartz.properties

#org.quartz.jobStore.class = org.quartz.impl.jdbcjobstore.JobStoreTX
#org.quartz.jobStore.driverDelegateClass = org.quartz.impl.jdbcjobstore.HSQLDBDelegate
#org.quartz.jobStore.tablePrefix = QRTZ\_
#org.quartz.jobStore.isClustered = true
#org.quartz.jobStore.clusterCheckinInterval = 20000
#org.quartz.jobStore.useProperties = false
#org.quartz.jobStore.misfireThreshold = 60000
#org.quartz.jobStore.selectWithLockSQL = SELECT \* FROM {0}LOCKS UPDLOCK WHERE
LOCK\_NAME

2. Open file quartz.properties from path shown below and uncomment MySQL DB parameter. WILDFLY\_HOME/standalone/deployments/smarten.war/conf/quartz.properties

org.quartz.jobStore.class = org.quartz.impl.jdbcjobstore.JobStoreTX org.quartz.jobStore.driverDelegateClass = org.quartz.impl.jdbcjobstore.StdJDBCDelegate org.quartz.jobStore.tablePrefix = QRTZ\_ org.quartz.jobStore.isClustered = true org.quartz.jobStore.clusterCheckinInterval = 20000 org.quartz.jobStore.useProperties = false org.quartz.jobStore.misfireThreshold = 60000 org.quartz.jobStore.selectWithLockSQL = SELECT \* FROM {0}LOCKS WHERE SCHED\_NAME = {1} AND LOCK\_NAME = ? FOR UPDATE

### 4 Creating another instance using AMI image

### Procedure

- 1. Stop the excising Smarten instance
- 2. Select the Smarten instance and click on Action tab.

| Q Filter by tags and attributes | or search by keyword            |                 |                     |                  |                 |              |                   | QKK                                | 1 to 28 of | 28 >   |
|---------------------------------|---------------------------------|-----------------|---------------------|------------------|-----------------|--------------|-------------------|------------------------------------|------------|--------|
|                                 |                                 |                 |                     |                  |                 |              |                   |                                    |            |        |
| Name                            | <ul> <li>Instance ID</li> </ul> | Instance Type - | Availability Zone 👻 | Instance State * | Status Checks 👻 | Alarm Status | Public DNS (IPv4) | <ul> <li>IPv4 Public IP</li> </ul> | - IPv      | /6 IPs |
|                                 |                                 |                 |                     |                  |                 |              |                   |                                    |            |        |
|                                 |                                 |                 |                     |                  |                 |              |                   |                                    |            |        |
|                                 |                                 |                 |                     |                  |                 |              |                   |                                    |            |        |
|                                 |                                 |                 |                     |                  |                 |              |                   |                                    |            |        |
|                                 |                                 |                 |                     |                  |                 |              |                   |                                    |            |        |
|                                 |                                 |                 |                     |                  |                 |              |                   |                                    |            |        |
|                                 |                                 |                 |                     |                  |                 |              |                   |                                    |            |        |
|                                 |                                 |                 |                     |                  |                 |              |                   |                                    |            |        |
| Smarten_Cluster                 | i-0da4adc6df6d255d0             | t2.xlarge       | ap-south-1a         | stopped          |                 | None         |                   |                                    | -          |        |

#### **AMI ACTION**

3. Expand Action tab and click image > Create Image.

| Launch Instance   Connect      | Actions 🔺                                              |                                             |
|--------------------------------|--------------------------------------------------------|---------------------------------------------|
| Q Name : Smarten_Cluster 💿 Add | Connect<br>Get Windows Password                        |                                             |
| Name                           | Create Template From Instance<br>Launch More Like This | e Type - Availability Zone - Instance State |
| Smarten_Cluster                | Instance State                                         | e ap-south-1a 🥚 stopped                     |
|                                | Instance Settings                                      |                                             |
|                                | Image 🕨 🕨                                              | Create Image                                |
|                                | Networking                                             | Bundle Instance (instance store AMI)        |
|                                | CloudWatch Monitoring                                  |                                             |
|                                |                                                        |                                             |

### AMI CREATE IMAGE

4. Add image name and image description and click on Create Image.

| Create Image                                                                                                    | ×  |
|----------------------------------------------------------------------------------------------------|----|
| Instance ID (1) i-0da4adc6df6d255d0<br>Image name (1) []<br>Image description (1) []<br>No rebot (1)]<br>Instance Volumes                                                                                                    |    |
| Volume<br>Type<br>(1)Device<br>(1)Snapshot (i)Size (GiB)<br>(i)Volume Type (i)IOPS (i)Throughput<br>(MB/s) (i)Delete on<br>Termination<br>(i)Encrypted<br>(i)                                                                                                    |    |
| Root       /dev/sda1       snap-<br>079b130a0a9942cf7       General Purpose SSD (gp2)       100 / 3000       N/A       Not Encrypter         Add New Volume       Image: Comparison of the state of the state of the | d  |
| Total size of EBS Volumes: 8 GiB<br>When you create an EBS image, an EBS snapshot will also be created for each of the above volumes.                                                                                                    | ge |
|                                                                                                    |    |

### AMI CREATE IMAGE

5. Wait for 5 min to image creation completed, then go to EC2 Dashboard > Images and click on AMIs.

| Tell us what you think | And here a College and the second second                                      |                                                           |
|------------------------|-------------------------------------------------------------------------------|-----------------------------------------------------------|
| EC2 Dashboard New      | Owned by me V Q Name : smarten Add hiter                                      | Ø  < < 11010F1 .                                          |
| Events New             | Name - AMI Name - AMI ID - Source - Owner - Visibility - Sta                  | atus - Creation Date - Platform - Root Device - Virtualiz |
| Tags                   | Smarten phpshops ami-0a4f42a9f79b732c8 050219269264/ 050219269264 Private ava | ailable July 7, 2020 at 6:03:32 PM Other Linux ebs hvm    |
| Limits                 |                                                                               |                                                           |
| Instances              |                                                                               |                                                           |
| Instances              |                                                                               |                                                           |
| Instance Types         |                                                                               |                                                           |
| Launch Templates       |                                                                               |                                                           |
| Spot Requests          |                                                                               |                                                           |
| Savings Plans          |                                                                               |                                                           |
| Reserved Instances     |                                                                               |                                                           |
| Dedicated Hosts New    |                                                                               |                                                           |
| Capacity Reservations  | A                                                                             |                                                           |
| Images                 | Image: ami-0a4f42a9f79b732c8                                                  | 88                                                        |
|                        |                                                                               |                                                           |

#### AMI IMAGE COMPLETED

6. Select image and click on launch button.

| tett us what you think | Ov   | med by me    | V Na       | me : Smarter | Add filter  |            |               |              |            |           |                                   |      |             | 0 10 1 11                          | olof1      |
|------------------------|------|--------------|------------|--------------|-------------|------------|---------------|--------------|------------|-----------|-----------------------------------|------|-------------|------------------------------------|------------|
| EC2 Dashboard New      |      |              |            |              |             |            |               |              |            |           |                                   |      |             |                                    |            |
| Events New             |      | Name         | ~ AMI      | Name 4       | AMIID       | *          | Source -      | Owner ~      | Visibility | - Status  | <ul> <li>Creation Date</li> </ul> | *    | Platform    | <ul> <li>Root Device '+</li> </ul> | Virtualiza |
| Tags                   |      | Smarten      | phps       | hops         | ami-0a4f42a | 9f79b732c8 | 050219269264/ | 050219269264 | Private    | available | July 7, 2020 at 6:03.3            | 2 PM | Other Linux | ebs                                | hvm        |
| Limits                 | _    |              |            |              |             |            |               |              |            |           |                                   |      |             |                                    |            |
| Instances              |      |              |            |              |             |            |               |              |            |           |                                   |      |             |                                    |            |
| Instances              |      |              |            |              |             |            |               |              |            |           |                                   |      |             |                                    |            |
| Instance Types         |      |              |            |              |             |            |               |              |            |           |                                   |      |             |                                    |            |
| Launch Templates       |      |              |            |              |             |            |               |              |            |           |                                   |      |             |                                    |            |
| Spot Requests          |      |              |            |              |             |            |               |              |            |           |                                   |      |             |                                    |            |
| Savings Plans          |      |              |            |              |             |            |               |              |            |           |                                   |      |             |                                    |            |
| Reserved Instances     |      |              |            |              |             |            |               |              |            |           |                                   |      |             |                                    |            |
| Dedicated Hosts New    |      |              |            |              |             |            |               |              |            |           |                                   |      |             |                                    |            |
| Capacity Reservations  | 4    |              |            |              |             |            |               |              |            |           |                                   |      |             |                                    |            |
| Images                 | Imag | je: ami-0a4f | 42a9f79b73 | 32c8         |             |            |               |              |            |           |                                   |      |             |                                    |            |
|                        |      |              |            |              |             |            |               |              |            |           |                                   |      |             |                                    |            |

**AMI LAUNCH** 

#### 7. Select instance type (select same instance type which is set in Smarten instance) and click next.

| Step<br>Amazo<br>the app | Step 2: Choose an Instance Type<br>Imazon EC2 provides a wide selection of instance types optimized to fit different use cases. Instances are virtual servers that can run applications. They have varying combinations of CPU, memory, storage, and networking capacity, and give you the flexibility to choose<br>he appropriate mix of resources for your applications. Learn more about instance types and how they can meet your computing needs. |         |                                |                   |                |                             |                               |                              |                       |  |  |  |  |  |
|--------------------------|----------------------------------------------------------------------------------------------------|---------|--------------------------------|-------------------|----------------|-----------------------------|-------------------------------|------------------------------|-----------------------|--|--|--|--|--|
| Filter b                 | y: All instance types 👻 🛛                                                                                                    | Current | t generation 👻 S               | Show/Hide Columns |                |                             |                               |                              |                       |  |  |  |  |  |
| Curre                    | Currently selected: 12 xlarge (Variable ECUs, 4 vCPUs, 2.3 GHz, Intel Broadwell E5-2686v4, 16 GIB memory; EBS only)                                                                                                    |         |                                |                   |                |                             |                               |                              |                       |  |  |  |  |  |
|                          | Family                                                                                                    | Ŧ       | Туре -                         | vCPUs (i) -       | Memory (GiB) - | Instance Storage (GB) (i) - | EBS-Optimized Available (i) - | Network Performance (i) -    | IPv6 Support          |  |  |  |  |  |
|                          | General purpose                                                                                                    |         | t2.nano                        | 1                 | 0.5            | EBS only                    |                               | Low to Moderate              | Yes                   |  |  |  |  |  |
|                          | General purpose                                                                                                    |         | t2.micro<br>Free tier eligible | 1                 | 1              | EBS only                    | -                             | - Low to Moderate            |                       |  |  |  |  |  |
|                          | General purpose                                                                                                    |         | t2.small                       | 1                 | 2              | EBS only                    |                               | Low to Moderate              | Yes                   |  |  |  |  |  |
|                          | General purpose                                                                                                    |         | t2.medium                      | 2                 | 4              | EBS only                    | - Low to Moderate             |                              | Yes                   |  |  |  |  |  |
|                          | General purpose                                                                                                    |         | t2.large                       | 2                 | 8              | EBS only                    | -                             | Low to Moderate              | Yes                   |  |  |  |  |  |
|                          | General purpose                                                                                                    |         | t2.xlarge                      | 4                 | 16             | EBS only                    |                               | Moderate                     | Yes                   |  |  |  |  |  |
|                          | General purpose                                                                                                    |         | t2.2xlarge                     | 8                 | 32             | EBS only                    | -                             | Moderate                     | Yes                   |  |  |  |  |  |
|                          | General purpose                                                                                                    |         | t3a.nano                       | 2                 | 0.5            | EBS only                    | Yes                           | Up to 5 Gigabit              | Yes                   |  |  |  |  |  |
|                          |                                                                                                    |         |                                |                   |                |                             | Cancel Previous               | Review and Launch Next: Conf | gure Instance Details |  |  |  |  |  |

### AMI SELECT INSTANCE TYPE

- 8. Next add storage option, Do not changes anything and click next.
- 9. Next configure security group, select existing security group which is assign to smarten instance and click next and then review and launch.

### 5 Configuring AWS Elastic Load Balancer (ELB)

### 5.1 Creating Elastic Load Balancer with Stickiness

### Procedure

- 1. From the EC2 Dashboard, select the "Load Balancing > Load Balancer" menu item.
- 2. Click the "Create Load Balancer" button.

| aws Services                        | • Resource Groups    | • <b>*</b> 🗘 |
|-------------------------------------|----------------------|--------------|
| Spot Requests<br>Reserved Instances | Create Load Balancer | Actions 👻    |
| Scheduled Instances                 | Filter: Q Search     | ×            |
| Dedicated Hosts                     | Name                 | - DNS name   |
| <ul> <li>IMAGES</li> </ul>          |                      |              |
| AMIs                                |                      |              |
| Bundle Tasks                        |                      |              |
| ELASTIC BLOCK STORE                 |                      |              |
| Volumes                             |                      |              |
| Snapshots                           |                      |              |
| NETWORK & SECURITY                  |                      |              |
|                                     | CREATE LOAD BALANCER |              |

3. Select Application Load Balancer Type and click on Create.

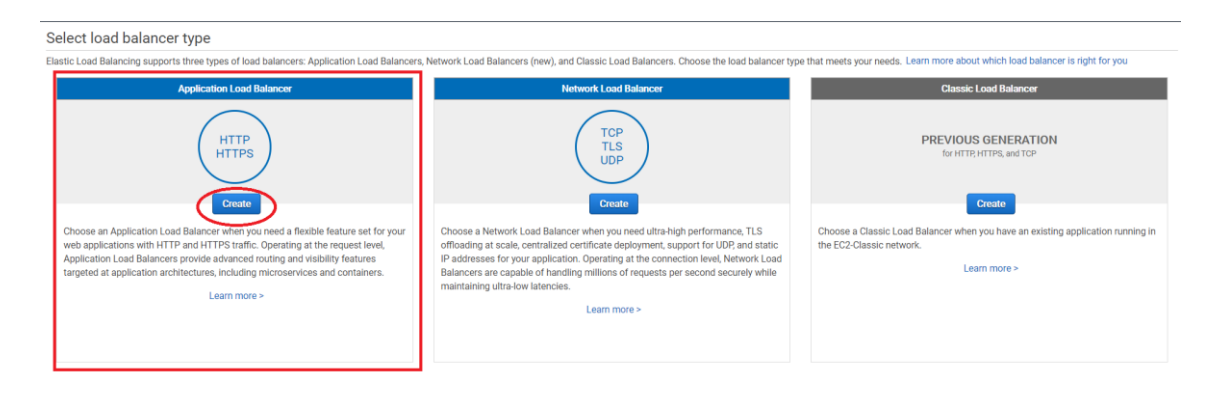

### LOAD BALANCER TYPE

- 4. On the subsequent "Configure Load Balancer" page:
  - Enter a name for the load balancer and specify the scheme as "Internet facing".
  - In the "Listeners" section, ensure that there is an HTTP listener on load balancer port 80.
  - In the "Availability Zones" section, select the availability zones.

• Click the "Next: Configure Security Settings" button to proceed.

| aws Services - Resource G                                                                                        | oups v 🖈 🗘                                                                                                    | Vimal Patel 👻          | Mumbai *     | Support ¥ |
|----------------------------------------------------------------------------------------------------|----------------------------------------------------------------------------------------------------|------------------------|--------------|-----------|
| Configure Load Balancer 2. Configure Security Settin                                                             | ps 3. Configure Security Groups 4. Configure Routing 5. Register Targets 6. Review                                                                                                    |                        |              |           |
| Step 1: Configure Load Balance                                                                                   | t i i i i i i i i i i i i i i i i i i i                                                                                                    |                        |              |           |
| Basic Configuration                                                                                              |                                                                                                    |                        |              | ^         |
| To configure your load balance, provide a name, select Name  Mr4ELB Scheme  Mr4ELB Onternal IP address type  Mr4 | a scheme, specify one or more listeners, and select a network. The default configuration is an intermet/facing load balancer in the selected network with a listener that receives HTTP traffic on port 80.                       |                        |              |           |
| Listeners<br>A listener is a process that checks for connection requ                                             | etis, using the protocol and port that you configured.                                                                                                    |                        |              | _         |
| Load Balancer Protocol                                                                                           | Load Balancer Port                                                                                                    |                        |              |           |
| HTTP                                                                                                    | 80                                                                                                    |                        |              | 0         |
| Add listener                                                                                                    |                                                                                                    |                        |              |           |
| Availability Zones                                                                                               |                                                                                                    |                        |              |           |
| Specify the Availability Zones to enable for your load b                                                         | viancer. The load balancer routes traffic to the targets in these Availability Zones only. You can specify only one subnet per Availability Zone. You must specify subnets from at least two Availability Zones to increase the i | vailability of your lo | ad balancer. |           |
| VPC (i) vpc-d6bc52bf(172.3                                                                                       | 1.0.0/16) (default) •                                                                                                    |                        |              |           |
| Availability Zones 🔽 ap-south- sub<br>Ta IPv-                                                                    | ver-8037d8e1 V)<br>address () Assigned by ANS                                                                                                    |                        |              |           |
| ap-south- sub                                                                                                    | net cd745587 vd)                                                                                                    |                        |              |           |

### LOAD BALANCER SECURITY

#### 5. Click Next "Configure Security Settings"

- Select the option to "Create a new security group"
- Add a security rile to allow inbound traffic on port 80 (the HTTP port) with source "Anywhere".

#### 6. Next click on the "Configure Routing" page:

- In the "Target group" section, create a new target group and assign it a name.
- Ensure that the protocols is set to "HTTP", the port to "8080" and the target type to "instance".
- With this configuration, traffic between the load balancer and the instance will be transmitted using HTTP.
- In the "Health checks" section, define the protocol as "HTTP" and the path to "/smarten".
- Click the "Next: Register Targets" button proceed.

| Basic configuration                                                                                                    |                                                                                                    |                                                                                                    |
|----------------------------------------------------------------------------------------------------|----------------------------------------------------------------------------------------------------|----------------------------------------------------------------------------------------------------|
| Chance a target hung                                                                                                    |                                                                                                    |                                                                                                    |
| <ul> <li>Instances         A target group consisting of instances:         <ul> <li>Supports load balancing to instances within a specific VPC.</li> </ul> </li> </ul> | <ul> <li>IP addresses         A target group consisting of IP addresses:         <ul> <li>Supports load balancing to VPC and on-premises resources.</li> <li>Facilitates routing to multiple IP addresses and network interfaces on the same instance.</li> <li>Offers flexibility with microservice based architectures, simplifying inter-application communication.</li> </ul> </li> </ul> | <ul> <li>Lambda function         A target group consisting of a Lambda function:         <ul> <li>Facilitates routing to a single Lambda function.</li> <li>Accessible to Application Load Balancers only.</li> </ul> </li> </ul> |
| Target group name                                                                                                    |                                                                                                    |                                                                                                    |
|                                                                                                    |                                                                                                    |                                                                                                    |
| Up to 32 alphanumeric characters, includin                                                                                                    | g hyphens. Must not begin or end with a hyph                                                                                                    | en.                                                                                                    |
| Protocol : Port                                                                                                    |                                                                                                    |                                                                                                    |
| HIIP ▼ . 8080 €                                                                                                    |                                                                                                    |                                                                                                    |
| VPC<br>Select the VPC containing the instances you                                                                                                    | want to choose from for inclusion in this targ                                                                                                    | et group.                                                                                                    |
|                                                                                                    |                                                                                                    |                                                                                                    |
| IPv4: 172.31.0.0/16                                                                                                    |                                                                                                    | *                                                                                                    |
|                                                                                                    |                                                                                                    |                                                                                                    |
| Health checks                                                                                                    |                                                                                                    |                                                                                                    |
| The associated load balancer periodically se                                                                                                    | ends requests, per the settings below, to the re                                                                                                    | gistered targets to test their status.                                                                                                    |
| Health check protocol                                                                                                    |                                                                                                    |                                                                                                    |
| нттр 💌                                                                                                    |                                                                                                    |                                                                                                    |
|                                                                                                    |                                                                                                    |                                                                                                    |
| Health check path                                                                                                    | o accine caron calminicience.                                                                                                    |                                                                                                    |
| /                                                                                                    |                                                                                                    |                                                                                                    |
| Line to 102.6 descenters all event                                                                                                    |                                                                                                    |                                                                                                    |
| Advanced health check setting                                                                                                    | s                                                                                                    |                                                                                                    |
|                                                                                                    |                                                                                                    |                                                                                                    |
| Tags - optional                                                                                                    |                                                                                                    |                                                                                                    |
| Consider adding tags to your target gro<br>them.                                                                                                    | up. Tags enable you to categorize your AWS re                                                                                                    | sources so you can more easily manage                                                                                                    |

LOAD BALANCER BASIC CONFIGURATION

- 7. On the "Register Targets" page, use the instance ID obtained is step 1 to identify and select the both of "Smarten Instance".
- 8. Click the "Add to registered" button to move the instance into the list of registered targets.
- 9. Click the "Next: Review" button to proceed.

| aws Servic                                                                                                | ces v                                | Resource Groups                               | *                | *                  |            |                       | Ĺ           | ¢               |                             |
|----------------------------------------------------------------------------------------------------|--------------------------------------|-----------------------------------------------|------------------|--------------------|------------|-----------------------|-------------|-----------------|-----------------------------|
| 1. Configure Load Balancer                                                                                | 2. Configu                           | re Security Settings                          | 3. Co            | nfigure Security G | roups      | 4. Configure Routing  | 5. Regi     | ster Targets    | 6. Review                   |
| Step 5: Register<br>Register targets with your tar<br>and the target passes the ini                       | Target<br>rget group.<br>tial health | S<br>If you register a targ<br>checks.        | et in a          | an enabled Avai    | lability Z | one, the load balance | er starts r | outing reques   | sts to the targets as soor  |
| Registered targets                                                                                        |                                      |                                               |                  |                    |            |                       |             |                 |                             |
| To deregister instances, sele                                                                             | ct one or n                          | nore registered instar                        | ices a           | and then click R   | emove.     |                       |             |                 |                             |
| Remove                                                                                                    |                                      |                                               |                  |                    |            |                       |             |                 |                             |
| Instance                                                                                                  | Ŧ                                    | Name                                          | ¥                | Port ·             | State      | v                     | Securi      | ty groups       |                             |
|                                                                                                    |                                      |                                               |                  | 80                 | 🥥 run      | ning                  | WordPr      | ess Certified b | y Bitnami-4-8-1-0 on Ub     |
| Instances<br>To register additional instance<br>registered on the specified of<br>Add to registered on po | es, select<br>ort you m<br>ort 80    | one or more running<br>ust specify a differen | instar<br>t port | nces, specify a p  | port, and  | then click Add. The   | default po  | ort is the port | specified for the target of |
| Instance                                                                                                  | <ul> <li>Name</li> </ul>             | e State                                       |                  | ∵ Sec              | urity gro  | oups - Zone           | Ŧ           | Subnet ID       |                             |
| •                                                                                                    |                                      | 🥥 n                                           | unning           | ) Word             | dPress Ce  | ertifi us-east-1a     |             |                 |                             |

### LOAD BALANCER REGISTER TARGETS

### 5.2 Enable Stickiness

Sticky session is a mechanism to route requests from the same client to the same target.

#### Procedure

1. On the navigation pane, under LOAD BALANCING, choose Target Groups.

| Capacity Reservations                | EC2 > Target groups            |                     |             |                            |                 |
|--------------------------------------|--------------------------------|---------------------|-------------|----------------------------|-----------------|
| ▼ Images                             | Target groups (7)              |                     |             |                            | C Actions V     |
| Elastic Block Store                  | Q Filter resources by property | v or value          |             |                            |                 |
| Snapshots                            | Name .                         | ARN                 | Port V Prot | tocol ⊽ Target ty ⊽ Load b | balancer VPC ID |
| Lifecycle Manager                    |                                |                     |             |                            |                 |
| Network & Security                   |                                |                     |             |                            |                 |
| Security Groups New                  | HTTP-ELB                       |                     | 8080 HTT    | P Instance                 |                 |
| Elastic IPs New Placement Groups New |                                |                     |             |                            |                 |
| Key Pairs New                        |                                |                     |             |                            |                 |
| Network Interfaces                   |                                |                     |             |                            |                 |
| Load Balancing                       |                                | · · · · · · · · · · |             |                            |                 |
| Load Balancers Target Groups New     |                                |                     |             |                            |                 |
| ▼ Auto Scaling                       |                                |                     |             |                            |                 |
| Launch Configurations                |                                |                     |             |                            |                 |
| Auto Scaling Groups                  |                                |                     |             |                            |                 |

### LOAD BALANCER TARGET GROUPS

- 2. Choose the name of the target group to open its details page.
- 3. On the Group details tab, in the Attributes section, choose Edit.

| Group detail Targets Monitoring Tags |                                    |
|--------------------------------------|------------------------------------|
| Health check settings                | Edit                               |
| Protocol<br>HTTP                     | Unhealthy threshold 2              |
| Path<br>/smarten                     | Timeout<br>2 seconds               |
| Port<br>traffic-port                 | Interval<br>10 seconds             |
| Healthy threshold<br>2               | Success codes<br>302               |
| Attributes                           | Edit                               |
| Stickiness<br>Enabled                | Deregistration delay<br>10 seconds |
| Stickiness duration                  | Slow start duration                |

### LOAD BALANCER ATTRIBUTES

- 4. On the Edit attributes page, do the following:
  - a. Select Stickiness
  - b. For Stickiness duration, specify a value between 1 second and 7 days.
  - c. Choose save changes.

| <ul> <li>Stickiness</li> <li>The type of sticlient's session</li> </ul> | ckiness associa<br>to a specific i | ated wit | a      |              |
|-------------------------------------------------------------------------|------------------------------------|----------|--------|--------------|
| Stickiness du                                                           | uration                            |          |        |              |
| 2                                                                       | hours                              | •        |        |              |
| 1 second - 7 d                                                          | ays                                |          |        |              |
|                                                                         |                                    |          |        |              |
|                                                                         |                                    |          | Cancel | Save changes |

### LOAD BALANCER STICKINESS

### 5.3 Elastic Load Balancer Other Configuration

### • Listeners

Use this list to specify listeners for your load balancer. Each listener routes incoming client traffic on a specified port using a specified protocol to one or more processes on instances.

### To add a listener

- Choose Add listener.
- In the Application Load Balancer listener dialog box, configure settings you want, and then choose Add.

| I can s | pecify listeners for your load b | alancer. Each listener routes incomi   | ng client traffic on a specified | port using a specified protocol to | o your environment |
|---------|----------------------------------|----------------------------------------|----------------------------------|------------------------------------|--------------------|
| cesse   | s. By default, we've configured  | I your load balancer with a standard v | web server on port 80.           |                                    |                    |
|         |                                  |                                        |                                  | Actions V                          | + Add listener     |
|         |                                  |                                        |                                  |                                    |                    |
|         | Port                             | Protocol                               | SSL certificate                  | Default process                    | Enabled            |
|         | 80                               | HTTP                                   | -                                | default                            | 0                  |

#### LOAD BALANCER LISTENERS

#### • Health check

Use the following setting to configure process health checks:

- o Health check protocol Http
- o Health check path /smarten
- o Healthy threshold 5
- o Unhealthy threshold 2
- o Timeout 2 Seconds
- o Interval 15 Seconds
- o Success codes 302

| Health                    | checks<br>ted load balancer periodically sends requests, per the settings below, to the registered targets to test their status.                                                                                                    |
|---------------------------|----------------------------------------------------------------------------------------------------|
|                           |                                                                                                    |
| Health ch                 | ack protocol                                                                                                    |
| HTTP                      | <b>v</b>                                                                                                    |
|                           |                                                                                                    |
| Health chi<br>Use the def | ack path<br>ault path of "/" to ping the root, or specify a custom path if preferred.                                                                                                    |
| 1                         | 1                                                                                                    |
| Up to 1024                | characters allowed.                                                                                                    |
| 🔻 Advan                   | ced health check settings Restore defaults                                                                                                    |
| Port                      |                                                                                                    |
| The port th               | e load balancer uses when performing health checks on targets. The default is the port on which each target receives traffic                                                                                                    |
| Traffic                   | so balancer, but you can specify a different port.                                                                                                    |
| Overri                    | por c<br>de                                                                                                    |
|                           |                                                                                                    |
| Healthy th                | weshold                                                                                                    |
| The number                | ; of consecutive health checks successes required before considering an unhealthy target healthy (2-10).                                                                                                    |
| 5                         |                                                                                                    |
| 2-10                      |                                                                                                    |
| Unhealthy                 | / threshold                                                                                                    |
| The number                | r of consecutive health check failures required before considering a target unhealthy (2-10).                                                                                                    |
| 2                         |                                                                                                    |
| 2-10                      |                                                                                                    |
|                           |                                                                                                    |
| Timeout<br>The amount     | t of time, in seconds, during which no response means a failed health check (2-120 seconds).                                                                                                    |
| 3                         |                                                                                                    |
| 2                         | seconds                                                                                                    |
| 2-120                     |                                                                                                    |
| Interval                  | mate amount of sime battance banklin density of an infinite of terrors (C 700 seconds)                                                                                                    |
| ne approx                 | soconds                                                                                                    |
| 5-300                     | seconds                                                                                                    |
| 300                       |                                                                                                    |
| Success co<br>The HTTP o  | xdes<br>odes to use when checking for a successful response from a target. You can specify multiple values (for example, "200,202") or<br>lues fror example, "200-299").                                                                                                    |
| - ange or va              | and the second second |
| 200                       |                                                                                                    |

### LOAD BALANCER HEALTH CHECK

• Rules

When create a listener, define actions for the default rule. Default rules can't have conditions. If the conditions for none of a listener's rules are met, then the action for the default rule is performed.

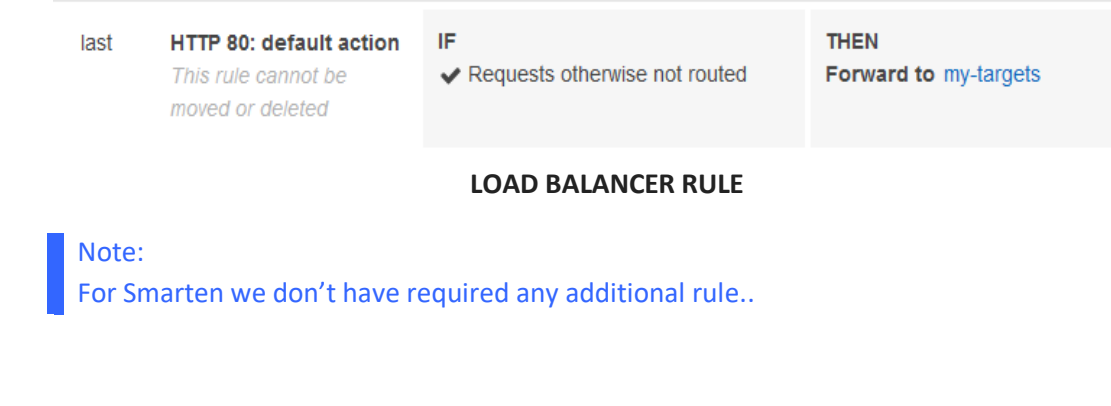

### • Routing algorithm

Application Load Balancers by default used round robin algorithm. Routing is performed independently for each target group, even when a target is registered with multiple target groups.

| EC2 > Target groups > HTTP-ELB > Edit attributes                                                                                                    |                                      |
|----------------------------------------------------------------------------------------------------|--------------------------------------|
| Edit attributes                                                                                                    |                                      |
| Attributes                                                                                                    | Restore defaults                     |
| Deregistration delay         The time to wait for in-flight requests to complete while deregistering a target. During this time, the state or 300         Seconds         0-3600         Slow start duration         During this period, a newly registered target receives an increasing share of requests, until it reaches its fair state or seconds         0       seconds         30-900 or 0 to disable | if the target is draining.<br>share. |
| Load balancing algorithm         Determines how the load balancer selects targets from this target group when routing requests.         Round robin         Least outstanding requests         Stickiness         The type of stickiness associated with this target group. If enabled, the load balancer binds a client's session to a specific instance within the target group.                             |                                      |
| Ca                                                                                                    | ancel Save changes                   |

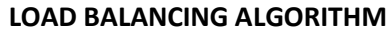

### 6 Configuring Smarten for non-sticky sessions

Amazon Elasticache for Redis is highly suited as a session store to manage session information such as user authentication tokens, session state, and more. Simply use ElastiCache for Redis as a fast key-value store with appropriate TTL on session keys to manage your session information.

### 6.1 Configuring Redis Server on AWS Elasticache

#### Procedure

1. Open the Amazon ElastiCache console at https://console.aws.amazon.com/elasticache/

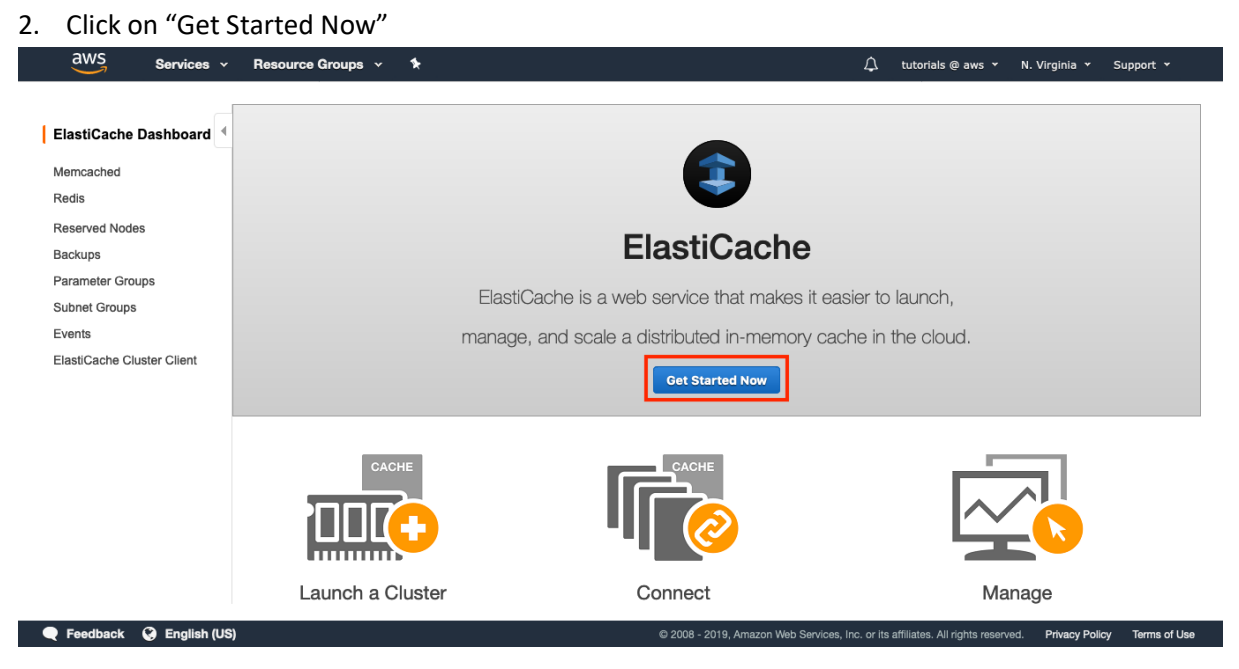

AWS ELASTICACHE

3. Select "Redis" as your cluster engine.

| aws      | Services 👻 Resource Groups 🗸 | *                                                                                                    | ¢                    | tutorials @ aws 🔹               | N. Virginia 👻                     | Support 👻      |
|----------|------------------------------|----------------------------------------------------------------------------------------------------|----------------------|---------------------------------|-----------------------------------|----------------|
|          | Create your Amazon Elast     | iCache cluster                                                                                                    |                      |                                 | 0                                 |                |
|          | Cluster engine               | Redis     In-memory data structure store used as database, cache and message broker. ElastiCache for Redis offers Multi-AZ with Auto-Failover and enhanced robustness.     Cluster Mode enabled     Memcached High-performance, distributed memory object caching system, intended for use in speeding up dynamic web applications. |                      |                                 |                                   |                |
|          | Name                         |                                                                                                    | 0                    |                                 |                                   |                |
|          | Description                  |                                                                                                    | 0                    |                                 |                                   |                |
|          | Engine version compatibility | 5.0.3                                                                                                    | 0                    |                                 |                                   |                |
|          | Port                         | 6379                                                                                                    | 0                    |                                 |                                   |                |
|          | Baramatar amun               | dafault radio5 0 alustar an                                                                                                    | A                    |                                 |                                   |                |
| Feedback | S English (US)               | © 2008 - 2019, Amazon Web Se                                                                                                    | ervices, Inc. or its | affiliates. All rights reserved | <ol> <li>Privacy Polic</li> </ol> | y Terms of Use |

### AWS ELASTICACHE CLUSTER

### 4. Check "Cluster Mode enabled".

| AWS Services - Resource Groups - | *                                                                                                    | û tutorials @ aws ▾ N.                                | Virginia 👻 Support 👻        |
|----------------------------------|----------------------------------------------------------------------------------------------------|-------------------------------------------------------|-----------------------------|
| Create your Amazon Elas          | tiCache cluster                                                                                                    |                                                       | 0                           |
| Cluster engine                   | Redis     In-memory data structure store used as database, cache and message broker. ElastiCache for Redis offers Multi-AZ with Auto-Failover and enhanced robustness.     Cluster Mode enabled     Memcached High-performance, distributed memory object caching system, intended for use in speeding up dynamic web applications. |                                                       |                             |
| Name                             |                                                                                                    | 0                                                     |                             |
| Description                      |                                                                                                    | 0                                                     |                             |
| Engine version compatibility     | 5.0.3                                                                                                    | θ                                                     |                             |
| Port                             | 6379                                                                                                    | 0                                                     |                             |
| Baramatar amun                   | dafault radiaE A aluatar an                                                                                                    | A                                                     |                             |
| 🗨 Feedback 🔇 English (US)        | © 2008 - 2019, Amazon Web S                                                                                                    | ervices, Inc. or its affiliates. All rights reserved. | Privacy Policy Terms of Use |

AWS REDIS ELEASTICACHE CLUSTER

5. Fill a name for your Redis Cluster and Engine version compatibility.

| aws Services ▼               |                             |   | \$<br>Vimal Patel 🔻 | Mumbai 🔻 | Support 1 |
|------------------------------|-----------------------------|---|---------------------|----------|-----------|
| Redis settings               |                             |   |                     |          |           |
| Name                         | Smarten Redis               | θ |                     |          |           |
| Description                  | Smarten Memory Cache        | 0 |                     |          |           |
| Engine version compatibility | 5.0.5                       | Ð |                     |          |           |
| Port                         | 6379                        | 0 |                     |          |           |
| Parameter group              | default.redis5.0.cluster.on | 0 |                     |          |           |
| Node type                    | cache.t3.medium (3.09 GiB)  | θ |                     |          |           |
| Number of Shards             | 3                           | 0 |                     |          |           |
| Replicas per Shard           | 2                           | 0 |                     |          |           |
| Multi-AZ                     | •                           | 0 |                     |          |           |
| Subnet group                 | redistest (vpc-d6bc52bf)    | 0 |                     |          |           |

### AWS REDIS ELEASTICACHE CLUSTER CONFIGURATION

6. Change the node type to cache.t3.medium, the size of node should depend on workload and should start with the m5 or r5 instance families.

| ews Services ▼               |                             |   | ¢ | Vimal Patel 🔻 | Mumbai 🔻 | Support |
|------------------------------|-----------------------------|---|---|---------------|----------|---------|
| Redis settings               |                             |   |   |               |          |         |
| Name                         | Smarten Redis               | 0 |   |               |          |         |
| Description                  | Smarten Memory Cache        | 0 |   |               |          |         |
| Engine version compatibility | 5.0.5                       | 0 |   |               |          |         |
| Port                         | 6379                        | 0 |   |               |          |         |
| Parameter group              | default.redis5.0.cluster.on | 0 |   |               |          |         |
| Node type                    | cache.t3.medium (3.09 GiB)  | 0 |   |               |          |         |
| Number of Shards             | 3                           | 0 |   |               |          |         |
| Replicas per Shard           | 2                           | 0 |   |               |          |         |
| Multi-AZ                     |                             | 0 |   |               |          |         |
| Subnet group                 | redistest (vpc-d6bc52bf)    | 0 |   |               |          |         |

### AWS REDIS ELASTICACHE NODE CONFIGURATION

7. In Number of Shared, select 3. It means the data will be partitioned in three different master nodes.

| aws Services ▼               |                             |   | \$° | Vimal Patel 🔻 | Mumbai 🔻 | Support |
|------------------------------|-----------------------------|---|-----|---------------|----------|---------|
| Redis settings               |                             |   |     |               |          |         |
| Name                         | Smarten Redis               | 0 |     |               |          |         |
| Description                  | Smarten Memory Cache        | 0 |     |               |          |         |
| Engine version compatibility | 5.0.5                       | 0 |     |               |          |         |
| Port                         | 6379                        | 0 |     |               |          |         |
| Parameter group              | default.redis5.0.cluster.on | 0 |     |               |          |         |
| Node type                    | cache.t3.medium (3.09 GiB)  | 0 |     |               |          |         |
| Number of Shards             | 3                           | 0 |     |               |          |         |
| Replicas per Shard           | 2                           | 0 |     |               |          |         |
| Multi-AZ                     |                             | 0 |     |               |          |         |
| Subnet group                 | redistest (vpc-d6bc52bf)    | 0 |     |               |          |         |
|                              |                             |   |     |               |          |         |

### AWS REDIS ELASTICACHE NODE CONFIGURATION

8. In Replicas per Shared, select 2. It means each master node will have two replicas. In case of a failure, an automatic failover will be triggered and one of the replicas will take over the role of the master node.

| WS | Services <b>V</b> |                              |                             |   | \$<br>Vimal Patel 🔻 | Mumbal 🔻 | Support 1 |
|----|-------------------|------------------------------|-----------------------------|---|---------------------|----------|-----------|
|    |                   | Redis settings               |                             |   |                     |          |           |
|    |                   | Name                         | Smarten Redis               | 0 |                     |          |           |
|    |                   | Description                  | Smarten Memory Cache        | Ð |                     |          |           |
|    |                   | Engine version compatibility | 5.0.5                       | Ð |                     |          |           |
|    |                   | Port                         | 6379                        | 0 |                     |          |           |
|    |                   | Parameter group              | default.redis5.0.cluster.on | Ð |                     |          |           |
|    |                   | Node type                    | cache.t3.medium (3.09 GiB)  | Ð |                     |          |           |
|    |                   | Number of Shards             | 3                           | Ð |                     |          |           |
|    |                   | Replicas per Shard           | 2                           | Ð |                     |          |           |
|    |                   | Multi-AZ                     |                             | θ |                     |          |           |
|    |                   | Subnet group                 | redistest (vpc-d6bc52bf)    | 0 |                     |          |           |

### AWS REDIS ELASTICACHE REPLICA CONFIGURATION

9. Select a Subnet group.

| aws Services ▼               |                             |   | 🔷 Vimal Patel 🔻 | Mumbai 🔻 | Support 1 |
|------------------------------|-----------------------------|---|-----------------|----------|-----------|
| Redis settings               |                             |   |                 |          |           |
| Name                         | Smarten Redis               | θ |                 |          |           |
| Description                  | Smarten Memory Cache        | Ð |                 |          |           |
| Engine version compatibility | 5.0.5                       | θ |                 |          |           |
| Port                         | 6379                        | 0 |                 |          |           |
| Parameter group              | default.redis5.0.cluster.on | 0 |                 |          |           |
| Node type                    | cache.t3.medium (3.09 GiB)  | 0 |                 |          |           |
| Number of Shards             | 3                           | 0 |                 |          |           |
| Replicas per Shard           | 2                           | 0 |                 |          |           |
| Multi-AZ                     |                             | 0 |                 |          |           |
| Subnet group                 | redistest (vpc-d6bc52bf)    | Ð |                 |          |           |

### AWS REDIS ELASTICACHE SUBNET GROUP CONFIGURATION

10. Select a Security group for Redis Cluster, make sure the Security group allows incoming TCP connections on port 6379.

| aws Services ▼ |                           |                                                   |   | 🗘 Vimal Patel | 🗸 Mumbai 🔻 | Support 🔻 |
|----------------|---------------------------|---------------------------------------------------|---|---------------|------------|-----------|
| Security       |                           |                                                   |   |               |            |           |
|                | Security groups           | default (sg-89dc28e0) 🖋                           | 0 |               |            |           |
|                | Encryption at-rest        |                                                   | 0 |               |            |           |
|                | Encryption in-transit     |                                                   | 0 |               |            |           |
|                |                           |                                                   |   |               |            |           |
| Import da      | ta to cluster             |                                                   |   |               |            |           |
|                | Seed RDB file S3 location | myBucket/myFolder/objectName                      | 0 |               |            |           |
|                |                           | Use comma to separate multiple paths in the field |   |               |            | - 1       |
| Backup         |                           |                                                   |   |               |            |           |
| E              | nable automatic backups   |                                                   | 0 |               |            |           |
|                | Backup retention period   | <b>1</b> •                                        | 0 |               |            |           |
|                |                           | day(s)                                            |   |               |            |           |

### AWS REDIS ELASTICACHE SECURITY GROUPS

11. Enable automatic backups and set backup retention period.

| aws Services ▼ |                           |                                                                                   |   | <b>Ç</b> <sup>®</sup> Vimal Patel ▼ | Mumbai 🔻 | Support 🔻 |
|----------------|---------------------------|-----------------------------------------------------------------------------------|---|-------------------------------------|----------|-----------|
|                | Security                  |                                                                                   |   |                                     |          | 1         |
|                | Security groups           | default (sg-89dc28e0) 🖋                                                           | 0 |                                     |          |           |
|                | Encryption at-rest        |                                                                                   | 0 |                                     |          |           |
|                | Encryption in-transit     |                                                                                   | 0 |                                     |          |           |
|                | Import data to cluster    |                                                                                   |   |                                     |          |           |
|                | Seed RDB file S3 location | myBucket/myFolder/objectName<br>Use comma to separate multiple paths in the field | 0 |                                     |          |           |
|                | Backup                    |                                                                                   |   |                                     |          |           |
|                | Enable automatic backups  | $\sim$                                                                            | 0 |                                     |          |           |
|                | Backup retention period   | 1 v day(s)                                                                        | 0 |                                     |          |           |

### AWS REDIS ELASTICACHE AUTOMATIC BACKUPS

12. Click on "create". A Redis Cluster will get initialized and once it becomes "available".

| aws      | Services 🗸 Resource Groups 🗸 | *                                                                                 |                    | Ĵ tutorials @ aws ▾                    | N. Virginia 👻      | Support ¥      |
|----------|------------------------------|-----------------------------------------------------------------------------------|--------------------|----------------------------------------|--------------------|----------------|
|          |                              |                                                                                   |                    |                                        |                    |                |
|          | Import data to cluster       |                                                                                   |                    |                                        |                    |                |
|          | Seed RDB file S3 location    | myBucket/myFolder/objectName<br>Use comma to separate multiple paths in the field | 0                  |                                        |                    |                |
|          | Backup                       |                                                                                   |                    |                                        |                    |                |
|          | Enable automatic backups     |                                                                                   | 0                  |                                        |                    |                |
|          | Maintenance                  |                                                                                   |                    |                                        |                    |                |
|          | Maintenance window           | No preference     Specify maintenance window                                      | 0                  |                                        |                    |                |
|          | Topic for SNS notification   | Disable notifications                                                             | • 0                |                                        |                    |                |
|          |                              |                                                                                   |                    | Cancel                                 | reate              |                |
| Feedback | 🚱 English (US)               | © 2008 - 2019, Amazon                                                             | Web Services, Inc. | . or its affiliates. All rights reserv | ed. Privacy Policy | r Terms of Use |

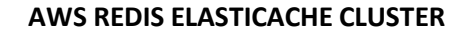

### 6.2 Enabling session sharing in Smarten

### Procedure

1. Click on Redis cluster and copy Redis primary endpoint.

| iguration Endpoint: |                                                             |
|---------------------|-------------------------------------------------------------|
| Primary Endpoint:   | ecache. 67. 4478.00001. apre 14 cache. amazonaws. com: 6070 |
|                     | 224                                                         |

### AWS REDIS ELEASTICACHE CLUSTER ENDPOINT

- Open file redishhttpSession.xml from path shown below.
   WILDFLY\_HOME/standalone/deployments/smarten.war/WEB-INF/redishhttpSession.xml
- 3. Enter Redis primary endpoint and port in tedishhttpsSession.xml file.

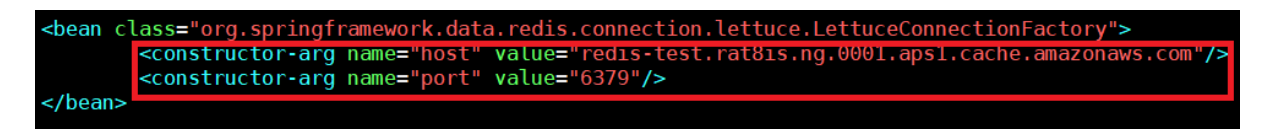

#### SMARTEN REDIS CONFIGURATION

4. After changes save and closed file and start Smarten services.

### 7 Running Smarten

Make sure the application server is running and Smarten application is successfully installed before running smarten.

All types of users, including Administrators, can log in from the same URL.

Open web browser and type URL <a href="http://<host">http://<host</a> name>:<port number>/smarten/

For example, <u>http://192.168.1.1:8080/smarten/</u>

Log in to application using default credentials provided

Enter Username - admin Enter Password - admin

### 8 Product and Support Information

Find more information about Smarten and its features at <u>www.smarten.com</u> Support: <u>support@smarten.com</u> Sales: <u>sales@smarten.com</u> Feedback & Suggestions: <u>support@smarten.com</u> Support & Knowledgebase Portal: <u>support.smarten.com</u>